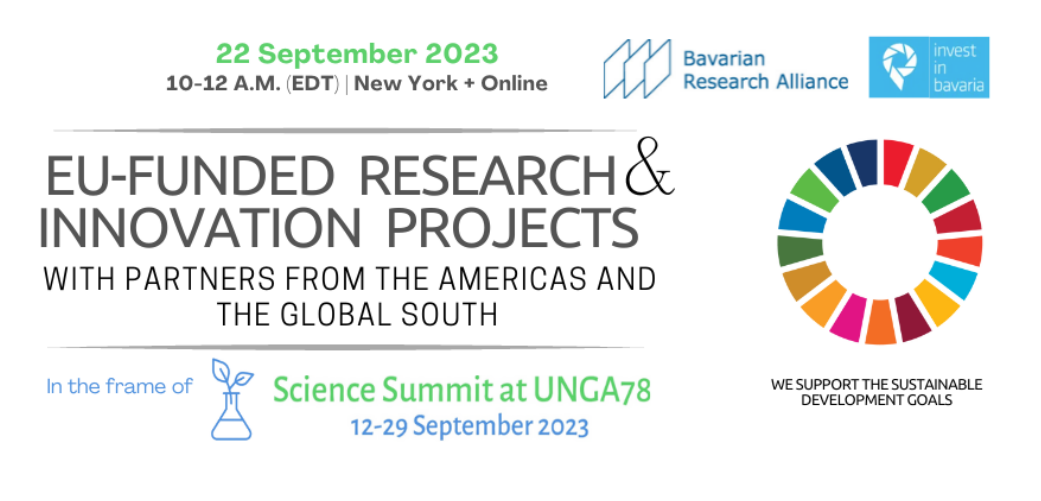

## **Registration Guide**

**To attend** the event "European funded research & innovation projects with partners from the Americas and Global South – support of SDGs and creation of sustainable partnerships" on 22 September at 10 a.m. (EDT), **you need to register** on the **SCHED platform**.

Please follow the steps below.

1. Go to  $\rightarrow$  <u>https://sciencesummitunga78.sched.com/signup</u>. Sign in or create an account using your preferred method.

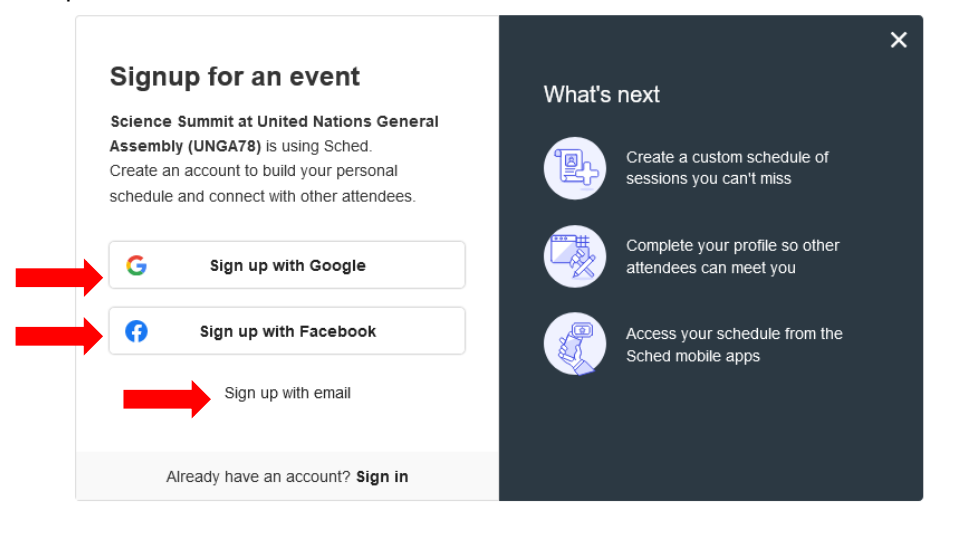

2. Fill out the relevant information. Then proceed to create an account (you will receive a confirmation Email by 'Sched').

| Email signup                                                                                                    |
|----------------------------------------------------------------------------------------------------|
| Science Summit at United Nations General<br>Assembly (UNGA78) is using Sched.<br>Create an account to build your personal<br>schedule and connect with other attendees. |
| Your name                                                                                                    |
| Email address                                                                                                    |
| Password                                                                                                    |
| I've read and accept Terms and Conditions and Privacy Policy                                                                                                    |
| Create Account                                                                                                    |
| Sign up with social account                                                                                                    |
| Already have an account? Sign in                                                                                                    |

3. After creating an account, you will be able to register for the **Science Summit at the United Nations General Assembly (UNGA78)**. Fill out the information and click on "Register".

| Science Summit                                                                                                    | at United Nations General Assembly<br>(UNGA78)<br>Jun 9 - Sep 29, 2023                                                                                                    |
|----------------------------------------------------------------------------------------------------|----------------------------------------------------------------------------------------------------|
|                                                                                                    | 0415 - 50p 20, 2025                                                                                                    |
| Registration infor                                                                                                 | mation                                                                                                    |
| REGISTRATION DOES NOT<br>to select the sessions you want<br>CREATING YOUR SCHEDUL<br>session will show the video s | GIVE YOU ACCESS TO THE SESSIONS. FIRST you have<br>ant to attend and create your own schedule. ONLY BY<br>.E, you will be able to join the session. Only selected<br>tream to join. |
| First Name*                                                                                                    |                                                                                                    |
| Last Name*                                                                                                    |                                                                                                    |
| Email*                                                                                                    |                                                                                                    |
| Organisation*                                                                                                    |                                                                                                    |
| Organisation name                                                                                                  |                                                                                                    |
| Country*                                                                                                    |                                                                                                    |
| Your location                                                                                                    |                                                                                                    |
| Website*                                                                                                    |                                                                                                    |
| Organisation website u                                                                                             | rl                                                                                                    |
|                                                                                                    |                                                                                                    |
| ereut                                                                                                    | Basister                                                                                                    |

4. You will be redirected to the following website: → <u>https://sciencesummitunga78.sched.com/</u>. Scroll down until you see the relevant event you want to attend and select it by clicking on it. By doing so you will add it to your "schedule". <u>You will need to choose between the onsite event ("in-person") and the online event ("virtual")</u>. You cannot sign up for both options.

| Friday, September 22 |                                                                                                    |  |  |
|----------------------|----------------------------------------------------------------------------------------------------|--|--|
| 7:00am EDT           | [VIRTUAL] CSIR, India: An Innovation Hub for Global Sustainable Development (220701)           Rama Swami Bansal • Anand Mohit • Yatendra Satija                                                                                                    |  |  |
| 9:00am EDT           | <ul> <li>[VIRTUAL] Sustainable models for accessible STEM education and opportunities with a focus on marginalized student groups (220903)</li> <li>Nishka Sharma • Tushar Gupta • Jennifer Scott • Chinmayi Balusu • Miranda Rizzolo • Vaughn Khouri • Dr. Sarita Sindhu • Dr. R S Sindhu • Dr. Abhinav Bansal • Col Sanjeet Sirohi • Nishka Sharma</li> </ul>                                                                                                    |  |  |
|                      | <ul> <li>[VIRTUAL] Pan-African initiative to build research and innovation capacity to achieve SDG7 for Africa (220901)</li> <li>Vidvuds Zigismunds Beldavs • Daniel Ayuk Mbi EGBE • Safae Aazou • Ashmore Mawire • Emelda Ngufor Samba • Sidat Yaffa • Kim E Degnan • Newayemedhin Aberra Tegegne • Munyaradzi Murape • Moussa Raphael Bougouma • Naledi Seheri • Miria Agunyo • Emmanuel Hweru • Rabecca Musalaba Twelasi • Vidvuds Zigismunds Beldavs</li> </ul> |  |  |
|                      | <ul> <li>[VIRTUAL] Medical Advances Towards the SDGs: Achievements from Human Space Exploration<br/>(220902)</li> <li>Kim E Degnan • Dr. Juliana Herbert • Urb. Silviu Pirvu FRSA • Dr. Kris Lehnhardt • Dr. Yossi Yamin • Dr. Marco Romero •<br/>Professor Nandu Goswami • .Krishnan Ganapathy • Dr. Thais Russomano</li> </ul>                                                                                                    |  |  |
| 10:00am EDT          | [IN-PERSON] European funded research & innovation projects with partners from the Americas and<br>the Global South: support of SDGs and creation of sustainable partnerships (221001) [LIMITED<br>Florent Bernard • Brian Jonathan Young • Bernhard Kowatsch • Thomas Ammerl • Chrysi Laspidou • Janet Sutherland •<br>Jackson Howard • Derya Büyüktanır Karacan • Emmanuel Benjamin • Jingshui Huang • Ralf Ludwig • Janina<br>Hanswillemenke • Thomas Ammerl      |  |  |
|                      | [VIRTUAL] European funded research & innovation projects with partners from the Americas and the Global South: support of SDGs and creation of sustainable partnerships (221001) ■ Thomas Ammerl • Emmanuel Benjamin • Florent Bernard • Janina Hanswillemenke • Jackson Howard • Jingshui Huang • Derya Büyüktanır Karacan • Bernhard Kowatsch • Chrysi Laspidou • Ralf Ludwig • Janet Sutherland • Brian Jonathan Young • Thomas Ammerl                           |  |  |

5. The selected option is now added to your "schedule" and is visibly highlighted.

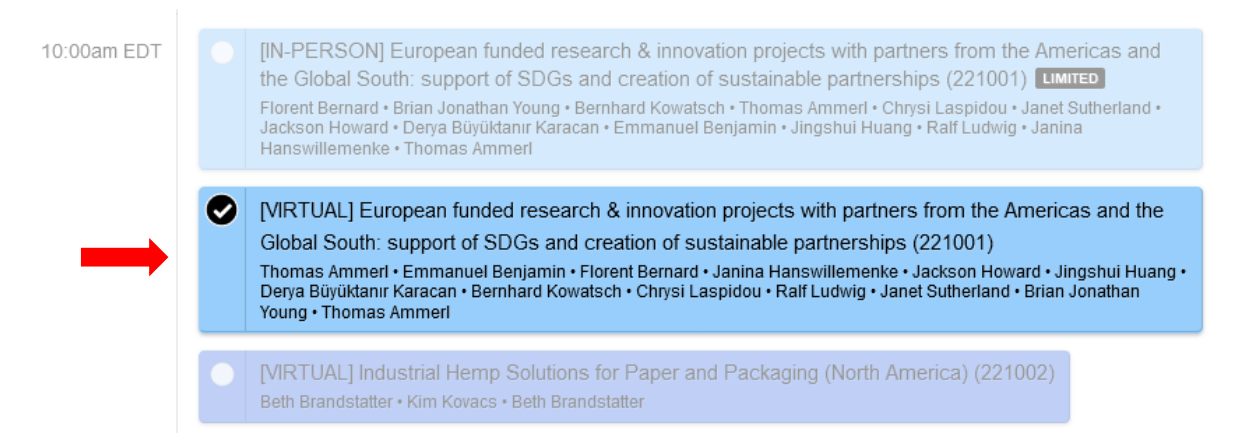

## 6. By clicking on it again, you will see the details to the event.

Friday, September 22 • 10:00am - 12:00pm

| 0 | [VIRTUAL] European funded research & innovation projects with partners from the Americas and the Global South: support of SDGs and creation of sustainable partnerships (221001) |
|---|----------------------------------------------------------------------------------------------------|
|   | Click here to remove from My Schedule.                                                                                                    |
|   | A https://sched.co/1QW Tweet f Share                                                                                                    |

The hybrid event has its focus on the framework conditions of European funding for research and innovation projects. "Horizon Europe" as the worldwide biggest funding programe for research & innovation (95 billions of € between 2021-2027) offers manifold options for projects in green topics, e.g. Decarbonisation, Environment, Food Value Creation, Circular Economy, Water, Climate Impact Research, Agriculture and Bioeconomy. Also partnes from outside Europe and the Global South (e.g. from Latin America, Africa and Asia) are eligible for being beneficiaries in European funded research and innovation projects

7. The ticketing system for the events is managed via "Eventbrite". You will be notified at a later stage on how to receive your tickets and where to find the zoom link to access the online event.